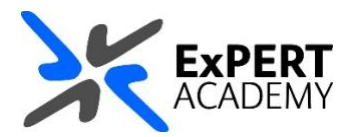

## UWL REPLAY: MOVE RECORDINGS BETWEEN FOLDERS

This guide will show you how to move a recording from one folder to another. This is very useful in case you have uploaded your recording to your personal folder rather than the module's assignment folder.

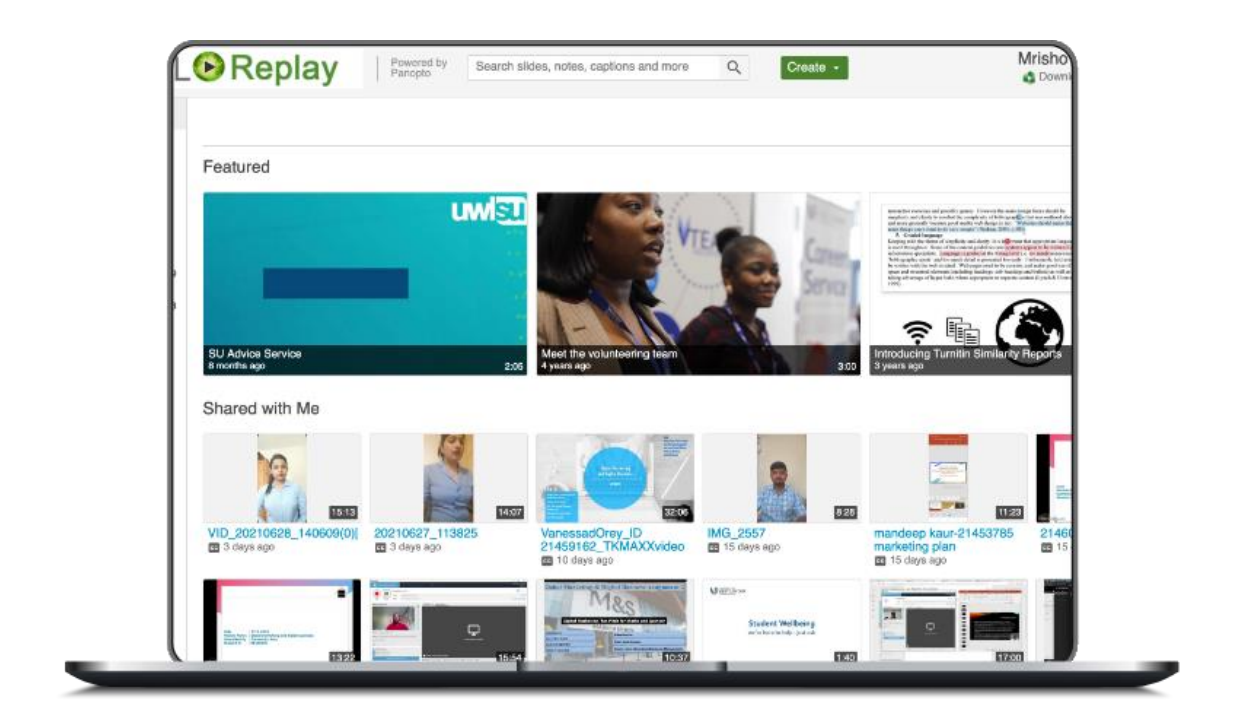

Published Friday, 09 July 2021

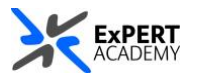

1. You must first access UWL Replay then search for the recording you are looking for. There are different way of access UWL Replay:

a. **directly** – by visiting <u>https://uwl.hosted.panopto.com</u> and login, you will be redirected to UWL Replay immediately.

b. **via Blackboard** – alternatively, you can access Blackboard first, then visit UWL Replay as seen in the image below.

|               |                    |        | Home Page<br>Relevant links and tools    | to    | Blackboard       |   |
|---------------|--------------------|--------|------------------------------------------|-------|------------------|---|
| 盒             | Home               | a      |                                          |       |                  |   |
| 8             | Mrisho Abeid Omary |        | ckboard Help                             |       |                  |   |
| ۲             | Activity Stream    | Releva | Study Guide                              |       |                  | _ |
| ē             | Modules            | MAN    | Student Hub                              |       | Blackboard Help  |   |
| ጽ             | Communities        | 20.    |                                          |       | Study Guide      |   |
| 韻             | Calendar           |        | C                                        |       | Student Hub      |   |
| Ø             | Messages           |        | LinkedIn Learning                        | A     | Skills for Study |   |
| e,            | Marks              |        | UWL Replay                               |       | Show All (9)     |   |
| Ľ             | Tools              | Introd | Campus Press                             |       |                  |   |
| 20            | Admin              |        | Asnire Funds                             |       |                  |   |
| Ð             | Sign Out           |        |                                          | CVC V |                  |   |
| Priva<br>Term | cy<br>5            |        | How to access online sessions (webinars) |       |                  |   |

\* Additional guidance on how to access learning technologies, including UWL Replay is available here: <u>https://campuspress.uwl.ac.uk/teaching/students-guidance/misc-faqs/accessing-learning-technologies/</u>.

- 2. You will be redirected to UWL Replay's home page
  - a. **my folder** select this to view recordings that are **private to you**.
  - b. recording find the recording you need to move to another folder
     \* You are recommended to include your student ID in your recording's name

| = UW          | LOReplay                                                    | Powered by Search slides, notes, captions and more Q. Create - Mrishc & Download Pano                            | p Abeid |
|---------------|-------------------------------------------------------------|----------------------------------------------------------------------------------------------------|---------|
| A Home        |                                                             |                                                                                                    |         |
| My Folder     | a                                                           | My Folder                                                                                                    |         |
| Subscriptions |                                                             | ↑ C Refresh                                                                                                    | ng      |
| Everything    |                                                             | Sort by: Name Duration Date - Rating                                                                             |         |
| Browse        | SU Advice Service                                           | E Add folder                                                                                                    | .241    |
|               | Shared with Me                                              | 12345678 - Wildlife recording                                                                                    |         |
|               |                                                             |                                                                                                    | -       |
|               | * 332                                                       | and the second second second second second second second second second second second second second second second | 0:47    |
|               | 99_Names_of_Allah                                           |                                                                                                    | )       |
|               |                                                             |                                                                                                    |         |
|               |                                                             | Sector 1 and 1 and 1 and 1                                                                                       |         |
| 🛱 System      | Accessing alternative<br>formats (with Audio)<br>a year ago | Wikilfe - testing purposes<br>a year ago                                                                         |         |

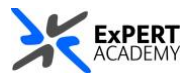

- 3. Hover on the video and select **Settings** to view its settings panel
  - i. name to change the name of your recording, select edit next to it
  - ii. **folder** select edit next to the folder name and find the correct *module assignment folder* to move the recording.

\* All assignment folders have **the same name as the module** with **[assignments]** at the end.

| My Folder                            |          |                                                                             |  |  |  |  |
|--------------------------------------|----------|-----------------------------------------------------------------------------|--|--|--|--|
| ↑ C Refresh                          |          |                                                                             |  |  |  |  |
| Sort by: Name Duration Date • Rating |          |                                                                             |  |  |  |  |
| Add folder                           |          |                                                                             |  |  |  |  |
| 12345678 - Wildlife recording        |          |                                                                             |  |  |  |  |
| Settings Share / Edit To De          | ▶ 123456 | 678 - Wildlife recording                                                    |  |  |  |  |
|                                      | Overview | Session Information                                                         |  |  |  |  |
|                                      | Share    | Name 12345678 - Wildlife recording Edit                                     |  |  |  |  |
|                                      | Outputs  | Folder My Folder Edit                                                       |  |  |  |  |
|                                      | Streams  | Tags (+Tq)                                                                  |  |  |  |  |
|                                      | Clips    | Preview image Edit                                                          |  |  |  |  |
|                                      | Search   |                                                                             |  |  |  |  |
|                                      | Captions | 1 Mappin De                                                                 |  |  |  |  |
|                                      | Log      | an an an an an an an an an an an an an a                                    |  |  |  |  |
|                                      |          | Viewer link https://uwl.hosted.panopto.com/Panopto/Pages/Viewer.aspx?id=b11 |  |  |  |  |
|                                      |          |                                                                             |  |  |  |  |
|                                      |          |                                                                             |  |  |  |  |
|                                      |          |                                                                             |  |  |  |  |
|                                      |          |                                                                             |  |  |  |  |
|                                      |          |                                                                             |  |  |  |  |

\* Once changed, the new name of the module's assignment folder will be visible in the folder name as seen below.

| ▶ 12345678 - Wildlife recording |                     |                                                                 |  |
|---------------------------------|---------------------|-----------------------------------------------------------------|--|
| Overview                        | Session Information | ı                                                               |  |
| Share                           | Name                | 12345678 - Wildlife recording Edit                              |  |
| Outputs                         | Folder              | omarmri_flex_sandpit: Mrisho UWL Flex Module                    |  |
| Quiz Results                    |                     | [assignments] Edit                                              |  |
| Streams                         | Tags                | + Tag                                                           |  |
| Clips                           | Preview image       | Edit                                                            |  |
| Search                          |                     |                                                                 |  |
| Captions                        |                     |                                                                 |  |
| Manage                          |                     | The second second                                               |  |
| Log                             |                     | and a second second                                             |  |
|                                 | Viewer link         | https://uwl.hosted.panopto.com/Panopto/Pages/Viewer.aspx?id=b11 |  |

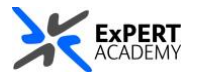

4. When the recording is successfully moved, it will no longer be available in your **My folder** as seen below.

| My Folder                                                                                             |
|----------------------------------------------------------------------------------------------------|
| ↑ C Refresh                                                                                           |
| Sort by: Name Duration Date  Rating                                                                   |
| Add folder                                                                                            |
| You don't have any videos in your personal folder yet<br>Get started by clicking on the Create button |